## **Outbreaks:**

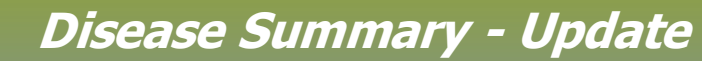

QRC

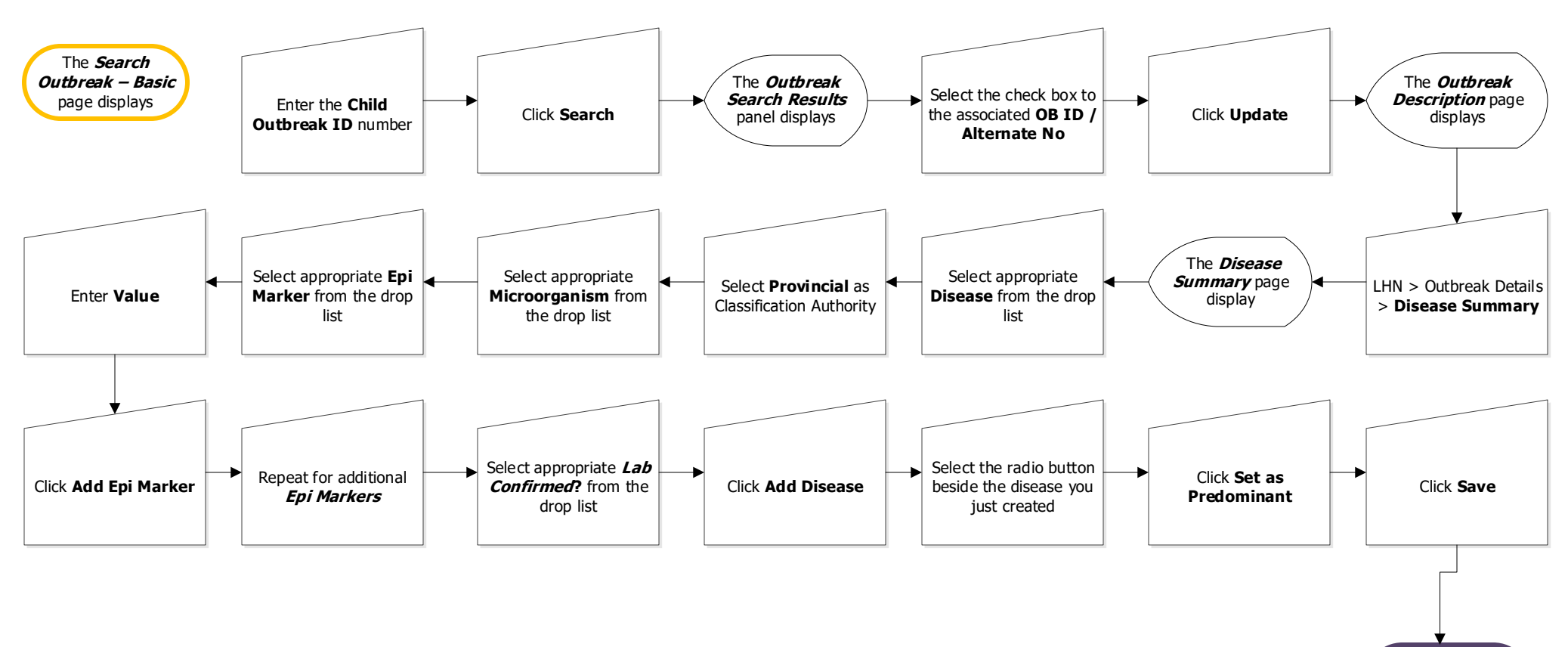

Link Operational to Summary - QRC

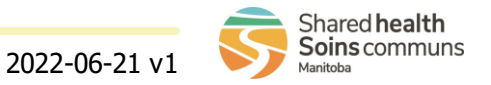